| <b>Example 2</b> Steps to Access the LifeCare Resource Center                                                                                                    |                                                                                                    |
|----------------------------------------------------------------------------------------------------|----------------------------------------------------------------------------------------------------|
| Magellan Ascend     Find My Company   Log In                                                                                                    | <b></b>                                                                                                    |
| Your life's journey - made easier                                                                                                    | Navigate to our EAP provider's website at<br>MagellanAscend.com and click "Log In"                                                                                                    |
| Find My Company Log In<br>We're so glad you're here!<br>Log in or sign up for a new account to                                                                                                    | Click the "Log In" tab at the top and sign in with your Email Address and password.                                                                                                    |
| 22 Email Address C Sign In                                                                                                    | (If you haven't already done so, you will need to<br>create your account with Magellan. There is a<br>"Don't have an account? Sign up" link just<br>below the "Sign in" button).                                        |
| 3 Your life's journey made easier<br>EXPLORE                                                                                                    | Now you are logged in and free to explore. Just<br>under the "Explore" headline, use the "<" and<br>">" icons to scroll through the options until you<br>see Work-Life Services. Click the "Work-Life<br>Services" icon |
| Image: Support     Work-Life Services     Financial Coaching                                                                                                    | Work-Life Services                                                                                                    |
| Work-Life Services                                                                                                    |                                                                                                    |
| <ul> <li>Whether you need guidance on child or senior care, college planning, home improvement projects, or anything else life throws your way, Work-Life Services are here to help you and your household members. Specialists are at the ready to provide you with expert guidance,</li> <li>Key features <ul> <li>Available 24/7/365 and completely confidential</li> </ul> </li> <li>Visit the LifeCare Resource Center webinars, live talks, audio, articles and guides that offer insights and strategies about key life events and day-to-day challenges</li> <li>Click here to access the 2020 LifeCare Webinar Calendar.</li> </ul> | On the Work-Life Services page, click the link<br>in body of text that says "Visit the LifeCare Re-<br>source Center."                                                                                                  |
| 5<br>Guide me through a life event  CUR FEATURED CONTENT<br>OUR FEATURED CONTENT<br>CUR FEATURED CONTENT<br>CUR FEATURED CONTENT                                                                                                    | You're in! You can choose to be guided<br>through a life event in the drop-down menu or<br>explore the boxes below for resources.                                                                                       |

CURATED COLLECTION FEATURED PARTNER Tips and Resources to Help You Navigate COVID-19 Save on Child Care Tuition +

JIFEMART DISCOUNTS +

KinderCare

Discounts, Deals and Savings! +

1 Sown

LIVE WEBINAR Get Organized! --August

14

4